## **CSE355 Database Systems**

## Assignment 0

1 – Install MSSQL Server 2008 Enterprise on your PC.

2 – Attach COMPANY database.

3 – Take a screenshot of SQL Server Management Studio displaying COMPANY database under Databases folder.

4 – Email the screenshot to <u>cse355.dbs@gmail.com</u> with your name, student ID and "HW0" in its subject part.

p.s.: All relevant files will be made accessible for you as soon as possible.

Any plagiarism attempt will be penalized with 0 grade.